## App端如何查看船员调令(文档)

用户登录互海通App端,切换至"管理"界面,点击"船员管理→船员调令",在船员调令界面,可通 过筛选栏或关键字查找目标调令单据,点击目标单据任意位置可查看调令详情。

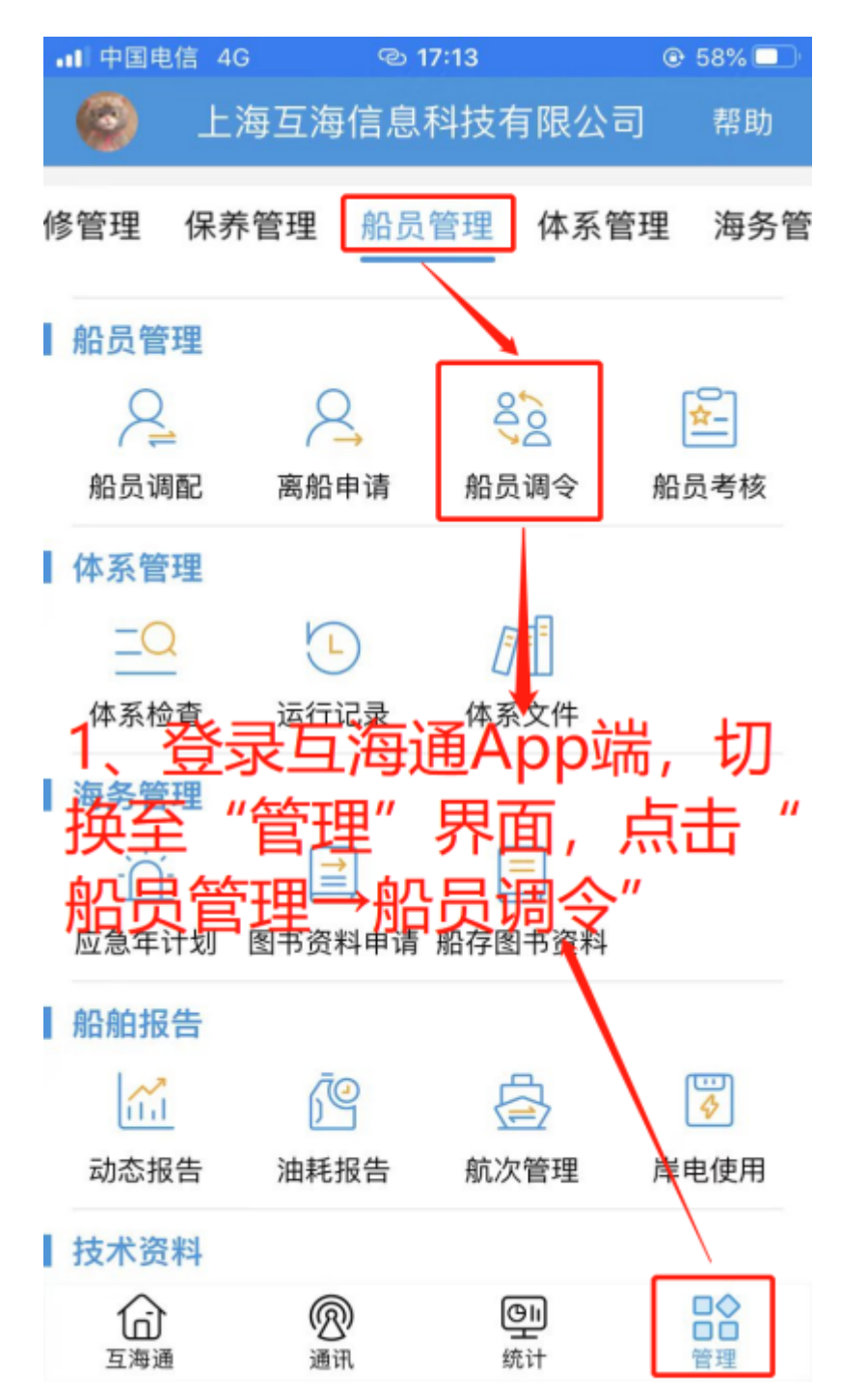

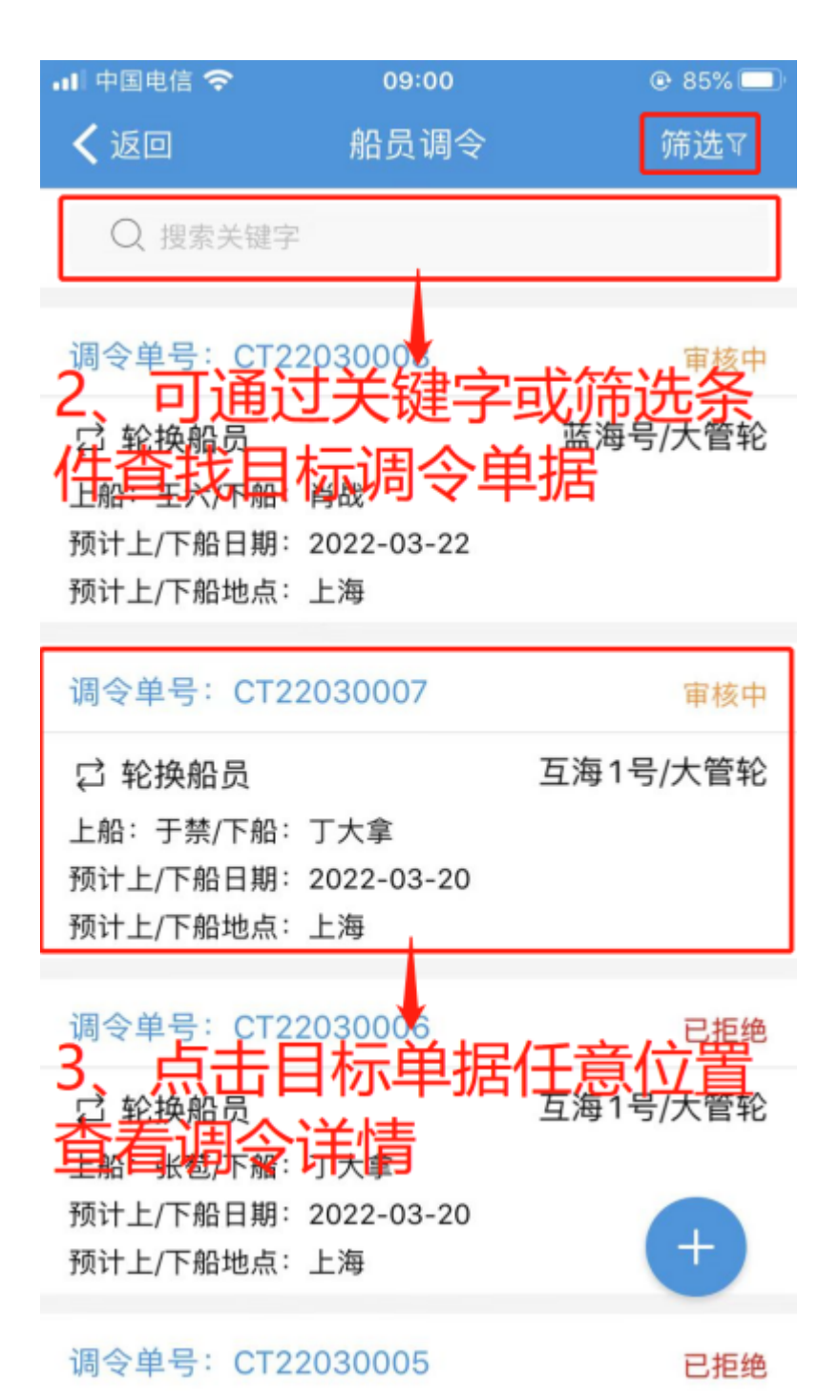